INSTITUTO FEDERAL Goiás MINISTÉRIO DA EDUCAÇÃO SECRETARIA DE EDUCAÇÃO PROFISSIONAL E TECNOLÓGICA INSTITUTO FEDERAL DE EDUCAÇÃO, CIÊNCIA E TECNOLOGIA DE GOIÁS DIRETORIA DE TECNOLOGIA DA INFORMAÇÃO - REITORIA

# Módulo Central de Serviços do SUAP – Perfil Reguisitante

Servidores e alunos do IFG podem registrar solicitações no SUAP referentes aos serviços que necessitem de suporte e que estiverem sendo atendidos através do Módulo Central de Serviços. A ideia é que o canal se torne o principal ponto de contato para o registro de requisições, incidentes, dúvidas, sugestões ou reclamações. O usuário pode acompanhar o *status* de seu chamado, com a previsão do tempo máximo para o atendimento de sua solicitação.

A funcionalidade "**Abrir Chamado**" no SUAP pode ser utilizada sempre que o usuário necessitar informar incidentes ou requerer os serviços que estiverem sendo atendidos através do módulo. Esses serviços podem ser da área de Administração e Manutenção Predial, Tecnologia da Informação, Gestão Acadêmica, Laboratórios, Educação a Distância, Plano de Trabalho Docente, dentre outros.

Os serviços atendidos pelo Módulo Central de Serviços podem ser de diversas áreas e de dois tipos distintos:

- Incidentes: Qualquer evento que não seja parte da operação padrão de um serviço e que causa, ou pode causar, uma interrupção ou redução na qualidade daquele serviço. Exemplos: vazamento de água no aparelho de ar condicionado ou bebedouro, isolamento de fiação, desentupimento de ralos, etc.;
- Requisição de Serviços: É tratada como uma categoria de incidente que não provoca interrupção ou falha na infraestrutura. Exemplos: solicitação de cadastros, permissão, informação e/ou documentação, consertos de portas e janelas, troca de lâmpadas, abastecimento de sabão ou papel toalha nos banheiros, etc.

A figura abaixo demonstra o fluxo do processo de atendimento de um chamado aberto pelo servidor/aluno:

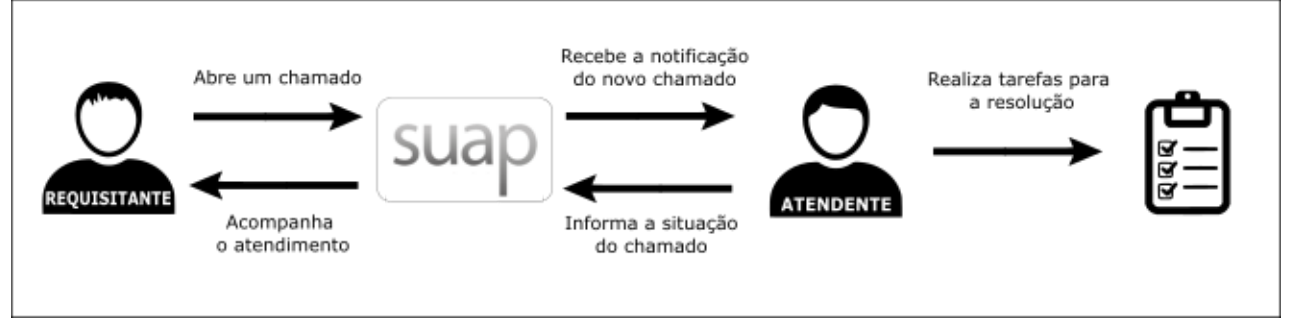

Figura 1: Fluxo de atendimento de Chamados - Perfil Requisitante

Reitoria do Instituto Federal de Goiás Endereço: Av. C-198, 500 - Jardim América, Goiânia, Goiás, Brasil, CEP: 74270-040 Fone: (62) 3612-2200

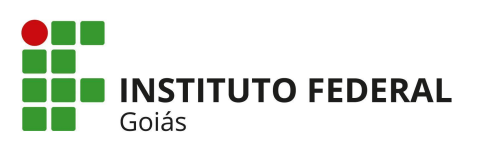

# MINISTÉRIO DA EDUCAÇÃO SECRETARIA DE EDUCAÇÃO PROFISSIONAL E TECNOLÓGICA INSTITUTO FEDERAL DE EDUCAÇÃO, CIÊNCIA E TECNOLOGIA DE GOIÁS DIRETORIA DE TECNOLOGIA DA INFORMAÇÃO - REITORIA

Para abrir um chamado, acesse o SUAP e depois vá até o menu **Central de Serviços -> Abrir Chamado** no menu principal. Outra opção é acessar o link "**Abrir Chamado**" disponível na página inicial do SUAP (Figura 2).

| suap                         | PENDÊNCIAS                                                   |                                  |                                                     |
|------------------------------|--------------------------------------------------------------|----------------------------------|-----------------------------------------------------|
|                              | Há inventário(s) sem carga.                                  | PROTOCOLO                        | × 😞 FROTA                                           |
| <b>Q</b> Buscar Item de Menu | Há <b>curso/concurso</b><br>aguardando cadastro em<br>folha. | + Adicionar Processo             | + Agendar Viagem                                    |
|                              | Verifique aqui se existem<br>participações<br>conflitantes.  |                                  |                                                     |
| 🛢 ADMINISTRAÇÃO              | Não há <b>oferta de</b>                                      | I CENTRAL DE SERVIÇOS            |                                                     |
| 曫 GESTÃO DE PESSOAS          | para hoje.                                                   | 0                                | 1 1                                                 |
| 💻 TEC. DA INFORMAÇÃO         |                                                              | 9                                | 4 1                                                 |
| 🖋 ENSINO                     | NOTÍCIAS<br>PORTAL DO IFG                                    | NOVOS CHAMADOS<br>Sem atribuição | AVALIAÇÕES DE AVALIAÇÃO DE<br>DESEMPENHO DESEMPENHO |
| Left Des. Institucional      |                                                              | <b>↓</b>                         | A iniciar A finalizar                               |
| 🗮 CENTRAL DE SERVIÇOS        | Mais Noticias                                                | + Abrir Chamado + Fale com RH    |                                                     |
| Indicadores                  |                                                              |                                  | PROCESSOS ELETRÔNICOS                               |
| Dashboard                    |                                                              |                                  |                                                     |
| Base de Conhecimentos        |                                                              | VISITAINTES                      | + Adicionar Processo                                |
|                              |                                                              | Visitantes                       | Adicionar Requestmenta                              |
| Chamados                     |                                                              |                                  |                                                     |
| Meus Chamados                |                                                              |                                  | = Caixa de Processos = 10dos os Processos           |
| Cadastros >                  |                                                              | III ALMOXARIFADO                 | Busca Rápida:                                       |

Figura 2: Opção para "Abrir Chamado " na tela inicial do SUAP

Ao clicar em alguma das opções de "Abrir Chamado", a tela da Figura 3 será apresentada para que o usuário selecione a **Área do Serviço** que deseja abrir o chamado.

|                              | Inicio » Listar Áreas do Serviço<br>Listar Áreas do Serviço |                                                                                  |            |           |              |  |  |  |  |
|------------------------------|-------------------------------------------------------------|----------------------------------------------------------------------------------|------------|-----------|--------------|--|--|--|--|
| <b>Q</b> Buscar Item de Menu | -                                                           | <ul> <li>Selecione a Área do Serviço para qual deseja abrir o chamado</li> </ul> |            |           |              |  |  |  |  |
|                              |                                                             |                                                                                  |            |           |              |  |  |  |  |
| 📰 ADMINISTRAÇÃO              |                                                             |                                                                                  |            |           |              |  |  |  |  |
| 曫 GESTÃO DE PESSOAS          | <                                                           |                                                                                  |            |           |              |  |  |  |  |
| 💻 TEC. DA INFORMAÇÃO         |                                                             |                                                                                  |            |           |              |  |  |  |  |
| 🖋 ENSINO                     |                                                             |                                                                                  | EDUCAÇÃO A | GESTÃO    | LABORATÓRIOS |  |  |  |  |
| LILI DES. INSTITUCIONAL      |                                                             | PREDIAL                                                                          | DISTANCIA  | ACADEMICA |              |  |  |  |  |
| I CENTRAL DE SERVIÇOS        |                                                             |                                                                                  |            |           |              |  |  |  |  |
| Indicadores                  |                                                             |                                                                                  |            |           |              |  |  |  |  |
| Dashboard                    |                                                             |                                                                                  |            |           |              |  |  |  |  |
| Base de Conhecimentos        |                                                             |                                                                                  |            |           |              |  |  |  |  |
| Abrir Chamado                |                                                             |                                                                                  |            |           |              |  |  |  |  |
| Chamados                     |                                                             | TECNOLOGIA DA INFORMAÇÃO                                                         |            |           |              |  |  |  |  |
| Meus Chamados                |                                                             |                                                                                  |            |           |              |  |  |  |  |
| Cadastros >                  |                                                             |                                                                                  |            |           |              |  |  |  |  |
|                              |                                                             |                                                                                  |            |           |              |  |  |  |  |

Figura 3: Selecionar a Área de Serviço ao Abrir Chamado

Reitoria do Instituto Federal de Goiás Endereço: Av. C-198, 500 - Jardim América, Goiânia, Goiás, Brasil, CEP: 74270-040 Fone: (62) 3612-2200

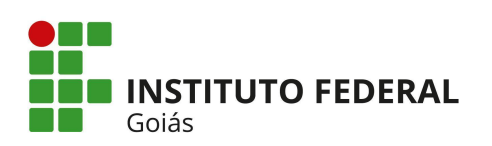

SECRETARIA DE EDUCAÇÃO PROFISSIONAL E TECNOLÓGICA INSTITUTO FEDERAL DE EDUCAÇÃO, CIÊNCIA E TECNOLOGIA DE GOIÁS DIRETORIA DE TECNOLOGIA DA INFORMAÇÃO - REITORIA

Depois que o usuário selecionar a Área do Serviço, a tela da Figura 4 será apresentada mostrando em cada **aba** o nome de uma **Categoria** daquela **Área** que foi selecionada pelo usuário. Dentro de cada aba (Categoria) serão listados os **Grupos de Serviços** de cada Categoria. E para cada Grupo de Serviço serão listados os **Serviços** daquele Grupo. As Categorias, os Grupos de Serviço e os Serviços de cada Área já terão sido previamente cadastrados no SUAP.

O usuário pode tanto navegar pelas abas para procurar pelo serviço desejado, ou pesquisar por alguma palavra chave no campo de busca (**Qual serviço você procura?**) que aparece acima das abas.

| suap                                                                                                    | Inicio » Listar Áreas do Serviço » Consertar ou adequar tomada » Ab<br>Abrir Chamado para Tecnologia                                                                               | rir Chamado para Tecnologia da Informação » Abrir Chamado para Tecnolog<br>a da Informação                   | ia da Informação                                                                                                    |
|----------------------------------------------------------------------------------------------------|----------------------------------------------------------------------------------------------------|----------------------------------------------------------------------------------------------------|----------------------------------------------------------------------------------------------------|
| Q Buscar item de Menu                                                                                              | Qual serviço você precisa?                                                                                                    |                                                                                                    |                                                                                                    |
|                                                                                                    | Comunicações Equipamentos Gestão Redes                                                                                                    | e Internet Segurança Sistemas Sistema SUAP                                                                   |                                                                                                    |
| CESTAD DE PESSOAS  CENTRAÇÃO  CENSINO  CENSINO  CENTRAL DE SERVIÇOS  Indicadores  Dashboard  Base de Conhecimentos | SUAP - Módulo<br>Assistência Estudantil<br>SUAP - Módulo Assistência<br>Estudantil<br>Categorias:<br>Sistema SUAP<br>1 SUAP Assistência Estudantil-<br>Informar Erro (Interno)     | SUAP - Módulo CENSUP<br>SUAP - Módulo CENSUP<br>Categorias:<br>Sistema SUAP<br>1 SUAP CENSUP - Informar Erro | SUAP - Módulo Central<br>de Serviços<br>SUAP - Módulo Central de Serviços<br>Categorias:<br>Sistema SUAP<br>1 SUAP Central de Serviços - Solicitar<br>implantação do módulo (Interno) |
| Abrir Chamado<br>Chamados<br>Meus Chamados<br>Cadastros >                                                          | <ul> <li>SUAP Assistência Estudantil -<br/>Solicitar implantação do terminal de<br/>refeitório</li> <li>SUAP Assistência Estudantil -<br/>Solicitar permissão de acesso</li> </ul> | SUAP - Módulo<br>Contratos<br>SUAP - Módulo Contratos<br>Categorias:<br>Sistema SUAP                         | 2       SUAP Central de Serviços SUAP -<br>Solicitar cadastro de serviço<br>(Interno)         3       SUAP Central de Serviços - Tirar<br>Dúvida sobre utilização do módulo           |

Figura 4: Selecionar a Categoria da Área de Serviço ao Abrir Chamado

Depois de clicar sobre o nome do **Serviço** desejado, uma tela com as soluções mais comuns será apresentada como a Figura 5, para que o usuário verifique se alguma delas atende a sua necessidade ou se ainda é necessário abrir o chamado. Caso seja necessário, basta clicar no botão verde "**Não encontrei nenhuma solução. Desejo abrir um novo chamado mesmo assim**" e a tela da Figura 6 será apresentada.

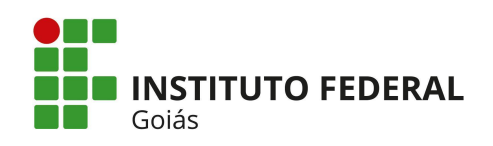

SECRETARIA DE EDUCAÇÃO PROFISSIONAL E TECNOLÓGICA INSTITUTO FEDERAL DE EDUCAÇÃO, CIÊNCIA E TECNOLOGIA DE GOIÁS DIRETORIA DE TECNOLOGIA DA INFORMAÇÃO - REITORIA

| suap                         | l   | nicio » Listar Áreas do Serviço » Consertar ou adequar tomada » Abrir Chamado para Tecnologia da Informação » Abrir Chamado para Tecnologia da Informação » Antes de abrir um novo chamado, verifique se as eguintes soluções atendem a sua necessidade |  |  |  |
|------------------------------|-----|----------------------------------------------------------------------------------------------------|--|--|--|
|                              | - [ | Antes de abrir um novo chamado, verifique se as seguintes soluções atendem                                                                                                    |  |  |  |
|                              | Ŀ   | a sua necessidade                                                                                                    |  |  |  |
| <b>Q</b> Buscar Item de Menu | 9   | SUAP - Módulo Central de Serviços   SUAP Central de Serviços - Solicitar implantação do módulo                                                                                                    |  |  |  |
|                              |     |                                                                                                    |  |  |  |
| 📑 ADMINISTRAÇÃO              |     |                                                                                                    |  |  |  |
| 🐸 GESTÃO DE PESSOAS          | 1   | Enviar uma Solicitação de Desenvolvimento ou Alteração de Sistema                                                                                                    |  |  |  |
| 므 TEC. DA INFORMAÇÃO         | <   | Solicitação de Desenvolvimento ou Alteração de Sistema                                                                                                    |  |  |  |
| 🖋 ENSINO                     |     | Solução:                                                                                                    |  |  |  |
|                              |     | Enviar uma Solicitação de Desenvolvimento ou Alteração de Sistema                                                                                                    |  |  |  |
| LIII DES. INSTITUCIONAL      |     | Sobre a alteração de código de sistema por favor enviar uma "Solicitação de Desenvolvimento ou Alteração de Sistema". Após isso a DTI apresentará essa solicitação ao Comitê de                                                                         |  |  |  |
| I CENTRAL DE SERVIÇOS        |     | Sovernança Digital para que seja priorizada.<br>O modelo de solicitação e as instruções estão no site institucional, na página da DTI:                                                                                                    |  |  |  |
| Indicadores                  |     | - http://www.figedub/dti<br>- Clicare m "Documentos de 11".                                                                                                    |  |  |  |
| Dashboard                    |     |                                                                                                    |  |  |  |
| Base de Conhecimentos        | н   | Esta solução já foi utilizada Média de avaliações desta<br>para resolver: solução:                                                                                                    |  |  |  |
| Abrir Chamado                | ш   | 1 chamados -                                                                                                    |  |  |  |
| Chamados                     |     |                                                                                                    |  |  |  |
| Meus Chamados                |     | Não encontrei nenhuma solução. Desejo abrir um novo chamado mesmo assim.                                                                                                    |  |  |  |
| Cadastros >                  |     |                                                                                                    |  |  |  |

Figura 5: Tela de Sugestões de Soluções ao Abrir Chamado

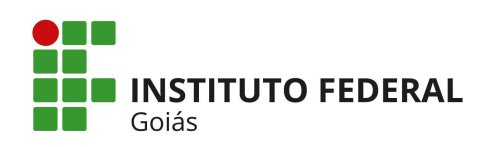

SECRETARIA DE EDUCAÇÃO PROFISSIONAL E TECNOLÓGICA INSTITUTO FEDERAL DE EDUCAÇÃO, CIÊNCIA E TECNOLOGIA DE GOIÁS DIRETORIA DE TECNOLOGIA DA INFORMAÇÃO - REITORIA

| suap                                                                                                    | Inicio + Listar Áreas do Serviço +<br>sua necessidade + SUAP Central d<br>SUAP Central d | Consertar ou adequar tomada > Abrir Chamado para Tecnol<br>Serviços - Solicitar implantação do módulo (Interno)<br>e Serviços - Solicitar impla | ogia da Informação » Abrir Chamado para Tecnologia da Informação » Antes de abrir um novo chamado, verifique se as seguintes soluções atendem a<br>ntação do módulo (Interno) |  |  |  |  |
|----------------------------------------------------------------------------------------------------|------------------------------------------------------------------------------------------|----------------------------------------------------------------------------------------------------|----------------------------------------------------------------------------------------------------|--|--|--|--|
| <b>Q</b> Buscar Item de Menu                                                                                                    | <ul> <li>Informações Adicio</li> </ul>                                                   | <ul> <li>Informações Adicionais</li> </ul>                                                                                                    |                                                                                                    |  |  |  |  |
| <ul> <li>✤ INÍCIO</li> <li>➡ ADMINISTRAÇÃO</li> <li>➡ GESTÃO DE PESSOAS</li> </ul>                                                             | Central de Serviços - Solicit                                                            | Central de Serviços - Solicitar implantação do módulo                                                                                           |                                                                                                    |  |  |  |  |
| 💻 TEC. DA INFORMAÇÃO                                                                                                    | <ul> <li>Descreva o Seu Cha</li> </ul>                                                   | mado                                                                                                    |                                                                                                    |  |  |  |  |
| ENSINO     ENSINO     EME DES.INSTITUCIONAL     ECENTRAL DE SERVIÇOS     Indicadores     Dashboard     Base de Conhecimentos     Abrir Chamado | < Descrição: *                                                                           | Descreva a sua solicitação                                                                                                    |                                                                                                    |  |  |  |  |
| Chamados<br>Mous Chamados                                                                                                    | Interessado: *                                                                           |                                                                                                    |                                                                                                    |  |  |  |  |
| Cadastros >                                                                                                    | Centro de Atendimento: *                                                                 | • TI - Coord. Desenvolvimento de Sistemas<br>Selecione o Centro de Atendimento que mais se adequa                                               | ao seu problema.                                                                                                    |  |  |  |  |
| <ul> <li>ATIVIDADES ESTUDANTIS</li> <li>PESQUISA</li> </ul>                                                                                    | Meio de Abertura: *                                                                      | Interface Web                                                                                                    |                                                                                                    |  |  |  |  |
| <ul> <li>COMUNICAÇÃO SOCIAL</li> <li>SAIR</li> </ul>                                                                                           | Outros Interessados:                                                                     | Procurar<br>E possível selecionar mais de um item<br>Vincule outros usuários a este chamado. Eles poderão a                                     | Q<br>companhar as alterações e comentários deste chamado.                                                                                                    |  |  |  |  |
|                                                                                                    | Enviar cópia de abertura<br>deste chamado para os<br>interessados?                       |                                                                                                    |                                                                                                    |  |  |  |  |
|                                                                                                    | Anexar Arquivos                                                                          |                                                                                                    |                                                                                                    |  |  |  |  |
|                                                                                                    | Descrição                                                                                |                                                                                                    | Anexo                                                                                                    |  |  |  |  |
|                                                                                                    |                                                                                          |                                                                                                    | Browse No file selected.                                                                                                    |  |  |  |  |
|                                                                                                    |                                                                                          |                                                                                                    | Browse No file selected.                                                                                                    |  |  |  |  |
|                                                                                                    |                                                                                          |                                                                                                    | Browse No file selected.                                                                                                    |  |  |  |  |
|                                                                                                    | Confirmar<br>Este chamado deve ser resolvid                                              | o em até <b>720 horas</b> .                                                                                                    |                                                                                                    |  |  |  |  |

Figura 6: Tela de detalhamento do Chamado ao abrir um novo

Para se chegar até a tela da Figura 6, o usuário terá que ter selecionado os seguintes campos listados abaixo e depois clicando no botão "**Não encontrei nenhuma solução. Desejo abrir um novo chamado mesmo assim**" da Figura 5, por não ter encontrado nenhuma solução que o atendesse:

- Área do Serviço: Ex: Manutenção Predial;
- Categoria: Ex: Manutenção. As categorias são os nomes das abas;
- Grupo de Serviço: Ex: Ar-condicionado. Dentro de cada aba/categoria podem ser listados vários tipos de Grupos de Serviços e dentro de cada grupo, vários serviços;

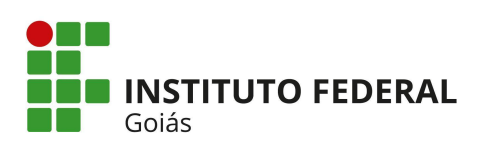

MINISTÉRIO DA EDUCAÇÃO SECRETARIA DE EDUCAÇÃO PROFISSIONAL E TECNOLÓGICA INSTITUTO FEDERAL DE EDUCAÇÃO, CIÊNCIA E TECNOLOGIA DE GOIÁS DIRETORIA DE TECNOLOGIA DA INFORMAÇÃO - REITORIA

 Serviço: Ex: Vazamento de água no aparelho. O nome do serviço já aparece com um ícone indicando se ele se trata de uma requisição (ícone de uma caixa de diálogo) ou de um incidente (ícone de uma chama de fogo).

Na tela da Figura 6, o usuário pode detalhar melhor o seu chamado no campo **Descrição**. Ele deve selecionar a pessoa interessada no campo **Interessado** (que pode ser ele próprio, ou pode abrir chamados para **terceiros**, caso no cadastro do Serviço o campo "Permite abertura de chamados por terceiros?" tenha sido marcado). Os campos **Descrição**, **Interessado**, **Centro de Atendimento** e **Meio de Abertura** (web, telefone, e-mail ou pessoalmente) são obrigatórios. Também é possível informar outros interessados no andamento do chamado. Abaixo do botão verde **Confirmar**, aparecerá o tempo (SLA) previsto para a solução do chamado.

Uma vez que o chamado foi aberto, algum Atendente associado ao Centro de Atendimento selecionado pelo usuário na tela de abertura do chamado o assumirá. O usuário pode acompanhar o andamento do seu chamado clicando no menu **Central de Serviços -> Meus Chamados**.

Caso o Atendente precise se comunicar com o usuário que abriu o chamado ou vice-versa, eles poderão fazê-lo adicionando "**Comentários**" através da aba "**Linha do Tempo**", que funciona como um "bate-papo" (Figura 7).

|                                                                                         | Chamado 2266                                                                                                    | Assumir Outras Opções - Cancelar                                                                                                    |
|-----------------------------------------------------------------------------------------|----------------------------------------------------------------------------------------------------|----------------------------------------------------------------------------------------------------|
| Q Buscar Item de Menu                                                                   | Portal Institucional   Joomla - Editar configuração de site                                                                                                    | <ul> <li>Dados Gerais</li> </ul>                                                                                                    |
| INICIO  ADMINISTRAÇÃO  GESTÃO DE PESSOAS  TEC. DA INFORMAÇÃO  ENSINO  LO DESTRUCIÓN AL  | Interessado:<br>Funções: DIRETOR<br>Setor: REI-DTI<br>Contatos: [(62) 3612-2227 (ramal: 2227)<br>Realizar atualização da barra do governo do site do IFG.<br>Pelo que analísei a mesma está desatualizada. | Area: Tecnologia da Informação<br>Meio de Abertura: Interface Web<br>Provincia de Atendimento: DTI-<br>Desenvolvimento - 09/10/2019<br>13:27<br>Centro de Atendimento: TI-Coord.<br>Desenvolvimento de Sistemas<br>Campos: REI |
| I DES. INSTITUCIONAL<br>I CENTRAL DE SERVIÇOS<br>Indicadores                            | Nesta mesma linha, verificar o motivo do acesso ao Avatar em Libras (disponibilizado recentemente pela barra brasil) não está funcionando, retorna erro de<br>javascript.                                  | <ul> <li>Tempo de Atendimento</li> </ul>                                                                                                    |
| Dashboard<br>Base de Conhecimentos                                                      | Linha do Tempo (2) Notas Internas Anexos Histórico de Movimentações                                                                                                    | Aberto em: 09/10/2019 13:27<br>Data Limite: 12/10/2019 13:27<br>Tempo Ultrapassado: 6 meses, 18 dias, 23<br>horas, 54 minutos                                                                                                  |
| Chamados<br>Meus Chamados                                                               | Mostrar mais detalhes                                                                                                    | Tempo de Atendimento: -<br>Tempo de Resposta: <b>1 dia, 23 horas, 38</b><br>minutos                                                                                                    |
| Cadastros >                                                                             |                                                                                                    | - Requisitante                                                                                                    |
| <ul> <li>ATIVIDADES ESTUDANTIS</li> <li>PESQUISA</li> <li>COMUNICAÇÃO SOCIAL</li> </ul> | Adicionar Comentário                                                                                                    | Funções: DIRETOR<br>Setor: None - REI-DTI<br>Email: douglas.santana@ifg.edu.br<br>Telefone: (62) 3227-2700                                                                                                    |
| €+ sair                                                                                 | 18/03/2020 16:06 Decomentou:<br>Boa tarde<br>Já conseguiu finalizar a atualização?                                                                                                    | <ul> <li>Aberto Por</li> </ul>                                                                                                    |

Figura 7: Tela de acompanhamento do Chamado

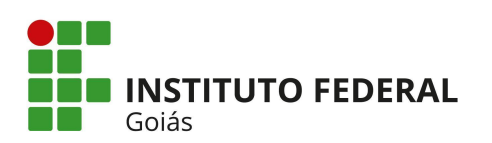

SECRETARIA DE EDUCAÇÃO PROFISSIONAL E TECNOLÓGICA INSTITUTO FEDERAL INSTITUTO FEDERAL DE EDUCAÇÃO, CIÊNCIA E TECNOLOGIA DE GOIÁS DIRETORIA DE TECNOLOGIA DA INFORMAÇÃO - REITORIA

Sempre que o Atendente fizer alguma modificação no chamado (adicionar um comentário, alterar o status, etc.), o usuário requerente (a(s) pessoa(s) interessada(s)) receberão uma notificação por e-mail informando a alteração.

Depois que o Atendente altera a situação do chamado para "Resolvido", o usuário requerente pode "Fechar Chamado", caso esteja satisfeito com a solução ou "Reabrir Chamado", caso contrário (Figura 8).

| suap                  | Inicio « Meus Chamados                                                                                                    |
|-----------------------|----------------------------------------------------------------------------------------------------|
|                       | Meus Chamados                                                                                                    |
| Q Buscar Item de Menu | ID: Área de Serviços: Data Inicial: Data Final: Considerar apenas<br>quando eu for: Enviar                                                                                                    |
|                       | Qualquer                                                                                                    |
| DOCUMENTOS/PROCESSOS  |                                                                                                    |
|                       | Todos 132 Ativos 11 Abertos 5 Em Atendimento 6 Resolvidos 8 Fechados 106 Cancelados 7                                                                                                    |
| PESQUISA              |                                                                                                    |
| 💼 EXTENSÃO            | Total de 8 itens                                                                                                    |
| 🐸 GESTÃO DE PESSOAS   |                                                                                                    |
| Æ ADMINISTRAÇÃO       | Resolvido Reabrir Chamado Fechar Chamado                                                                                                    |
| 🖵 TEC. DA INFORMAÇÃO  | REQ #5100 Solicitar Criação/exclusão de conta de rede para prestador de serviço, bolsista ou professor externo<br>Criação de senha para acesso ao wifi para alunos de convênios internacionais. |
| Mes. INSTITUCIONAL    |                                                                                                    |
| ⊟ CENTRAL DE SERVIÇOS |                                                                                                    |
| Indicadores           | Area do Serviço: Aberto Em: Zat Grupo de Atribuído Para:<br>Tecnologia da 11/03/2020 13:07 Atendimento:<br>TU Ditudo                                                                            |
| Dashboard             | Informação SLA: 72 horas i i veitoria                                                                                                    |

Figura 8: Tela do submenu "Meus Chamados" - Perfil Requisitante

Se o usuário clicar no botão "Reabrir Chamado" será aberta a tela da Figura 9 com o campo "Comentário" para que seja informado o motivo do chamado estar sendo reaberto. Este comentário será exibido na Linha do Tempo do Chamado.

| suap                  |   | Inicio » Meus Chamados » Alterar Situação para Reaberto                                                                                                    |
|-----------------------|---|----------------------------------------------------------------------------------------------------|
|                       |   | Alterar Situação para Reaberto                                                                                                    |
| Q Buscar Item de Menu |   | Comentário: *                                                                                                    |
|                       |   |                                                                                                    |
| DOCUMENTOS/PROCESSOS  |   |                                                                                                    |
|                       |   |                                                                                                    |
| PESQUISA              |   | literature and a literature of the second second seco |
| 💼 EXTENSÃO            | < | Este comentario sera autoritado a Linna do Tempo deste Chamado                                                                                                    |
| 🚢 GESTÃO DE PESSOAS   |   | Salvar                                                                                                    |
| Æ ADMINISTRAÇÃO       |   |                                                                                                    |

Figura 9: Tela de Reabrir Chamado

Se o usuário clicar no botão "Fechar Chamado" da Figura 8, será aberta a tela da Figura 10 para que o mesmo avalie o atendimento do Chamado, selecionando de 1 a 5 estrelas de

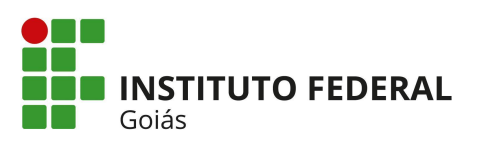

SECRETARIA DE EDUCAÇÃO PROFISSIONAL E TECNOLÓGICA INSTITUTO FEDERAL DE EDUCAÇÃO, CIÊNCIA E TECNOLOGIA DE GOIÁS DIRETORIA DE TECNOLOGIA DA INFORMAÇÃO - REITORIA

acordo com a sua satisfação, e ainda poderá deixar um comentário sobre a sua avaliação em outro campo.

| suap                         |   | Início » Meus Chamados » Meus        | Chamados > Fechar Chamado                           |     |
|------------------------------|---|--------------------------------------|-----------------------------------------------------|-----|
|                              |   | Fechar Chamac                        | lo                                                  |     |
| <b>Q</b> Buscar Item de Menu |   | Nota para Atendimento<br>do Chamado: | ****                                                |     |
|                              |   | Comentário:                          |                                                     |     |
| DOCUMENTOS/PROCESSOS         |   |                                      |                                                     |     |
|                              |   |                                      |                                                     |     |
| PESQUISA                     |   |                                      |                                                     |     |
| 💼 EXTENSÃO                   | < |                                      |                                                     |     |
| 曫 GESTÃO DE PESSOAS          |   |                                      | se desejar, faça um comentário sobre sua avaliação. | 200 |
| Æ ADMINISTRAÇÃO              |   |                                      |                                                     |     |
| 🖵 TEC. DA INFORMAÇÃO         |   | Submit Query                         |                                                     |     |

Figura 10: Tela de Fechar Chamado